## WEEBILL-3S Camera Compatibility List (Camera Control)

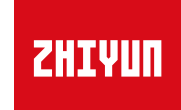

V1.00

Update on May 10, 2023 (Firmware version V1.70)

| Camera<br>Model | F    | Photo    | ,    | /ideo    | Live    | Shu<br>Spe<br>Adjust | tter<br>eed<br>tment | Aper<br>Adjust | ture<br>tment | IS<br>Adjust  | 0<br>tment    | E<br>Adjust   | V<br>tment    | Zoom<br>(Digital/ | Halfway<br>Press<br>Shutter | Electronic<br>Follow<br>Focus | Camera Control Cable                | Camera<br>Firmware | Note                                                                                                    |
|-----------------|------|----------|------|----------|---------|----------------------|----------------------|----------------|---------------|---------------|---------------|---------------|---------------|-------------------|-----------------------------|-------------------------------|-------------------------------------|--------------------|----------------------------------------------------------------------------------------------------|
| mouer           | Save | Playback | Save | Playback | Treview | Photo<br>Mode        | Video<br>Mode        | Photo<br>Mode  | Video<br>Mode | Photo<br>Mode | Video<br>Mode | Photo<br>Mode | Video<br>Mode | Optical)          | Button to<br>Autofocus      | (Focus<br>Wheel)              |                                     | Version            |                                                                                                    |
| Sony α1         | J    | J        | J    | J        | -       | V                    | J                    | J              | J             | V             | J             | -             | -             | -                 | J                           | J                             | Type-C to Type-C USB<br>LN-UCUC-A02 | V1.31              | <ol> <li>Please enable the "PC Remote" function of<br/>the camera first. The specific settings are<br/>as follows: Network-&gt;Transfer/Remote-&gt;PC<br/>Remote Function-&gt;On; or Network-&gt;PC Remote<br/>Function-&gt;On.</li> <li>When using the electronic focusing function,<br/>please set the lens to AF (auto-focusing) mode<br/>and the camera body to MF (manual focusing)<br/>mode, otherwise the electronic focusing<br/>function cannot be used.</li> <li>In video mode, the camera body's 5-axis<br/>anti-shake function will be automatically<br/>turned off. To turn it back on, go to Menu-<br/>&gt;Image Stabilization-&gt;SteadyShot-&gt;Enhanced/<br/>Standard. When used with a lens that has anti-<br/>shake function, the lens anti-shake function is</li> </ol> |
| Sony α9<br>II   | J    | J        | J    | J        | -       | Y                    | J                    | J              | J             | J             | 1             | -             | -             | -                 | J                           | J                             | Type-C to Type-C USB<br>LN-UCUC-A02 | V2.00              | <ul> <li>not affected.</li> <li>4. To use the camera playback function<br/>normally, please set the destination for saving<br/>static images in the PC remote function<br/>to "Computer+Shooting device" or "Only<br/>Shooting device".</li> <li>5. When using the photo function, to avoid<br/>discrepancies in the number of photos taken,<br/>please set it as follows: Network-&gt;Transfer/<br/>Remote-&gt;PC Remote Function-&gt;Static Image<br/>Save Destination-&gt;Only Shooting Device.</li> <li>6. When using HDMI (such as connecting to a<br/>monitor), the camera screen display settings<br/>are as follows: Go to the camera settings<br/>menu-&gt;External Output-&gt;HDMI Info Display-<br/>&gt;Off.</li> </ul>                                                          |

| Camera       |      | Photo    |      | Video    | Live    | Shu<br>Spe<br>Adjust | tter<br>ed<br>ment | Aper<br>Adjust | ture<br>ment  | IS<br>Adjust  | 0<br>tment    | E<br>Adjust   | V<br>tment    | Zoom<br>(Digital/ | Halfway<br>Press<br>Shutter | Electronic<br>Follow<br>Focus | Camera Control Cable               | Camera<br>Firmware | Note                                                                                                    |
|--------------|------|----------|------|----------|---------|----------------------|--------------------|----------------|---------------|---------------|---------------|---------------|---------------|-------------------|-----------------------------|-------------------------------|------------------------------------|--------------------|----------------------------------------------------------------------------------------------------|
| Model        | Save | Playback | Save | Playback | Treview | Photo<br>Mode        | Video<br>Mode      | Photo<br>Mode  | Video<br>Mode | Photo<br>Mode | Video<br>Mode | Photo<br>Mode | Video<br>Mode | Optical)          | Button to<br>Autofocus      | (Focus<br>Wheel)              | Type                               | Version            |                                                                                                    |
| Sony α9      | V    | J        | J    | V        | -       | V                    | V                  | V              | V             | V             | J             | -             | _             | -                 | J                           | J                             | Type-C to Multi USB<br>LN-UCUS-A03 | V6.00              | <ol> <li>Please select "PC Remote" for your camera's<br/>"USB Connection".</li> <li>For Sony cameras, after connecting stabilizer<br/>and camera with control cable, power on the<br/>stabilizer and then the camera. Make sure the<br/>camera is fully charged.</li> <li>When shooting Panorama or Timelapse, it is<br/>recommended to turn off the Sony camera's<br/>auto review.</li> <li>To trigger electronic focus, please set "Manual<br/>Focus (MF)" under "focus mode".</li> </ol>                                                                                                    |
| Sony<br>α7R5 | J    | J        | J    | J        | -       | -                    |                    | -              |               | -             | -             | -             | -             | ſ                 | J                           | -                             | Type-C to Multi USB<br>LN-UCUS-A03 | V1.00              | <ol> <li>Please select "PC Remote" for your camera's<br/>"USB Connection".</li> <li>If using electronic focusing, setthe "zoom<br/>setting" into "on: Digita lzoom" in the menu<br/>and set the photo format into "JPEG".</li> <li>For Sony cameras, after connecting stabilizer<br/>and camera with control cable, power on the<br/>stabilizer and then the camera. Make sure<br/>the camera is fully charged. Optical zoom<br/>control is available on the stabilizer when used<br/>with motorized lens. Digital zoom control is<br/>available on the stabilizer when used with non-<br/>motorized lens. Please select zoom option in<br/>your camera's settings.</li> <li>When shooting Panorama or Timelapse, it is<br/>recommended to turn off the Sony camera's<br/>auto review.</li> </ol> |

| Camera       | F    | Photo    | ١    | /ideo    | Live    | Shut<br>Spe<br>Adjust | tter<br>ed<br>ment | Aper<br>Adjust | ture<br>ment  | IS<br>Adjust  | 0<br>:ment    | E\<br>Adjust  | /<br>ment     | Zoom<br>(Digital/ | Halfway<br>Press<br>Shutter | Electronic<br>Follow<br>Focus | Camera Control Cable               | Camera<br>Firmware | Note                                                                                                    |
|--------------|------|----------|------|----------|---------|-----------------------|--------------------|----------------|---------------|---------------|---------------|---------------|---------------|-------------------|-----------------------------|-------------------------------|------------------------------------|--------------------|----------------------------------------------------------------------------------------------------|
| Model        | Save | Playback | Save | Playback | FIEVIEW | Photo<br>Mode         | Video<br>Mode      | Photo<br>Mode  | Video<br>Mode | Photo<br>Mode | Video<br>Mode | Photo<br>Mode | Video<br>Mode | Optical)          | Button to<br>Autofocus      | (Focus<br>Wheel)              | Туре                               | Version            |                                                                                                    |
| Sony<br>α7R4 | J    | Ţ        | ſ    |          |         | $\checkmark$          | ſ                  | $\checkmark$   | $\checkmark$  | ſ             | ſ             |               |               |                   |                             | J                             | Type-C to Multi USB<br>LN-UCUS-A03 | V1.20              | <ol> <li>Please enable the "PC Remote" function of<br/>the camera first. The specific settings are<br/>as follows: Network-&gt;Transfer/Remote-&gt;PC<br/>Remote Function-&gt;On; or Network-&gt;PC Remote<br/>Function-&gt;On.</li> <li>When using the electronic focusing function,<br/>please set the lens to AF (auto-focusing) mode<br/>and the camera body to MF (manual focusing)<br/>mode, otherwise the electronic focusing<br/>function cannot be used.</li> <li>In video mode, the camera body's 5-axis<br/>anti-shake function will be automatically<br/>turned off. To turn it back on, go to Menu-<br/>&gt;Image Stabilization-&gt;SteadyShot-&gt;Enhanced/<br/>Standard. When used with a lens that has anti-<br/>shake function, the lens anti-shake function is<br/>not affected.</li> <li>To use the camera playback function<br/>normally, please set the destination for saving<br/>static images in the PC remote function<br/>to "Computer+Shooting device" or "Only<br/>Shooting device".</li> <li>When using the photo function, to avoid<br/>discrepancies in the number of photos taken,<br/>please set it as follows: Network-&gt;Transfer/<br/>Remote-&gt;PC Remote Function-&gt;Static Image<br/>Save Destination-&gt;Only Shooting Device.</li> <li>When using HDMI (such as connecting to a<br/>monitor), the camera screen display settings<br/>are as follows: Go to the camera settings<br/>menu-&gt;External Output-&gt;HDMI Info Display-<br/>&gt;Off.</li> </ol> |

| Camera       | F    | Photo    | ١    | /ideo        | Live    | Shu<br>Spe<br>Adjust | tter<br>ed<br>ment | Aper<br>Adjust | ture<br>ment  | IS<br>Adjust  | 0<br>tment    | E\<br>Adjust  | /<br>ment     | Zoom<br>(Digital/ | Halfway<br>Press<br>Shutter | Electronic<br>Follow<br>Focus | Camera Control Cable                | Camera<br>Firmware | Note                                                                                                    |
|--------------|------|----------|------|--------------|---------|----------------------|--------------------|----------------|---------------|---------------|---------------|---------------|---------------|-------------------|-----------------------------|-------------------------------|-------------------------------------|--------------------|----------------------------------------------------------------------------------------------------|
| Model        | Save | Playback | Save | Playback     | Preview | Photo<br>Mode        | Video<br>Mode      | Photo<br>Mode  | Video<br>Mode | Photo<br>Mode | Video<br>Mode | Photo<br>Mode | Video<br>Mode | Optical)          | Button to<br>Autofocus      | (Focus<br>Wheel)              | Туре                                | Version            |                                                                                                    |
| Sony<br>α7R4 | 7    | J        | 7    | $\checkmark$ | -       | √                    | 7                  | ~              | 7             | √             | J             | -             |               | -                 | J                           | $\checkmark$                  | Type-C to Type-C USB<br>LN-UCUC-A02 | V1.20              | <ol> <li>Please enable the "PC Remote" function of<br/>the camera first. The specific settings are<br/>as follows: Network-&gt;Transfer/Remote-&gt;PC<br/>Remote Function-&gt;On; or Network-&gt;PC Remote<br/>Function-&gt;On.</li> <li>When using the electronic focusing function,<br/>please set the lens to AF (auto-focusing) mode<br/>and the camera body to MF (manual focusing)<br/>mode, otherwise the electronic focusing<br/>function cannot be used.</li> <li>In video mode, the camera body's 5-axis<br/>anti-shake function will be automatically<br/>turned off. To turn it back on, go to Menu-<br/>&gt;Image Stabilization-&gt;SteadyShot-&gt;Enhanced/<br/>Standard. When used with a lens that has anti-<br/>shake function, the lens anti-shake function is<br/>not affected.</li> <li>To use the camera playback function<br/>normally, please set the destination for saving<br/>static images in the PC remote function<br/>to "Computer+Shooting device" or "Only<br/>Shooting device".</li> <li>When using the photo function, to avoid<br/>discrepancies in the number of photos taken,<br/>please set it as follows: Network-&gt;Transfer/<br/>Remote-&gt;PC Remote Function-&gt;Static Image<br/>Save Destination-&gt;Only Shooting Device.</li> <li>When using HDMI (such as connecting to a<br/>monitor), the camera screen display settings<br/>are as follows: Go to the camera settings<br/>menu-&gt;External Output-&gt;HDMI Info Display-<br/>&gt;Off.</li> </ol> |
| Sony<br>α7M4 | 1    | J        | V    | V            | -       | -                    | -                  | -              | -             | -             | -             | -             | -             | V                 | $\checkmark$                | -                             | Type-C to Multi USB<br>LN-UCUS-A03  | V1.11              | <ol> <li>Please select "PC Remote" for your camera's<br/>"USB Connection".</li> <li>If using electronic focusing, set the "zoom<br/>setting" into "on: Digital zoom" in the menu<br/>and set the photo format into "JPEG".</li> <li>For Sony cameras, after connecting stabilizer<br/>and camera with control cable, power on the<br/>stabilizer and then the camera. Make sure<br/>the camera is fully charged. Optical zoom<br/>control is available on the stabilizer when used<br/>with motorized lens. Digital zoom control is<br/>available on the stabilizer when used with non-<br/>motorized lens. Please select zoom option in<br/>your camera's settings.</li> <li>When shooting Panorama or Timelapse, it is<br/>recommended to turn off the Sony camera's<br/>auto review.</li> </ol>                                                                                                    |

| Camera       | F    | Photo    | ,    | /ideo    | Live    | Shu<br>Spe<br>Adjust | tter<br>eed<br>tment | Aper<br>Adjust | ture<br>ment  | IS<br>Adjust  | 0<br>tment    | E\<br>Adjust  | /<br>ment     | Zoom<br>(Digital/ | Halfway<br>Press<br>Shutter | Electronic<br>Follow<br>Focus | Camera Control Cable                | Camera<br>Firmware | Note                                                                                                    |
|--------------|------|----------|------|----------|---------|----------------------|----------------------|----------------|---------------|---------------|---------------|---------------|---------------|-------------------|-----------------------------|-------------------------------|-------------------------------------|--------------------|----------------------------------------------------------------------------------------------------|
| Μοαει        | Save | Playback | Save | Playback | Preview | Photo<br>Mode        | Video<br>Mode        | Photo<br>Mode  | Video<br>Mode | Photo<br>Mode | Video<br>Mode | Photo<br>Mode | Video<br>Mode | Optical)          | Button to<br>Autofocus      | (Focus<br>Wheel)              | Туре                                | Version            |                                                                                                    |
| Sony<br>α7M4 | ~    | J        | 7    | J        | -       | √                    | J                    | $\checkmark$   | 7             | J             | J             |               | -             | -                 | $\checkmark$                | J                             | Type-C to Type-C USB<br>LN-UCUC-A02 | V1.11              | <ol> <li>Please enable the "PC Remote" function of<br/>the camera first. The specific settings are<br/>as follows: Network-&gt;Transfer/Remote-&gt;PC<br/>Remote Function-&gt;On; or Network-&gt;PC Remote<br/>Function-&gt;On.</li> <li>When using the electronic focusing function,<br/>please set the lens to AF (auto-focusing) mode<br/>and the camera body to MF (manual focusing)<br/>mode, otherwise the electronic focusing<br/>function cannot be used.</li> <li>In video mode, the camera body's 5-axis<br/>anti-shake function will be automatically<br/>turned off. To turn it back on, go to Menu-<br/>&gt;Image Stabilization-&gt;SteadyShot-&gt;Enhanced/<br/>Standard. When used with a lens that has anti-<br/>shake function, the lens anti-shake function is<br/>not affected.</li> <li>To use the camera playback function<br/>normally, please set the destination for saving<br/>static images in the PC remote function<br/>to "Computer+Shooting device" or "Only<br/>Shooting device".</li> <li>When using the photo function, to avoid<br/>discrepancies in the number of photos taken,<br/>please set it as follows: Network-&gt;Transfer/<br/>Remote-&gt;PC Remote Function-&gt;Static Image<br/>Save Destination-&gt;Only Shooting Device.</li> <li>When using HDMI (such as connecting to a<br/>monitor), the camera screen display settings<br/>are as follows: Go to the camera settings<br/>menu-&gt;External Output-&gt;HDMI Info Display-<br/>&gt;Off.</li> </ol> |
| Sony<br>α7R3 | 1    | J        | J    | J        | -       | -                    | -                    | -              | -             |               | -             | -             | -             | J                 | J                           | -                             | Type-C to Multi USB<br>LN-UCUS-A03  | V3.01              | <ol> <li>Please select "PC Remote" for your camera's<br/>"USB Connection".</li> <li>If using electronic focusing, set the "zoom<br/>setting" into "on: Digital zoom" in the menu<br/>and set the photo format into "JPEG".</li> <li>For Sony cameras, after connecting stabilizer<br/>and camera with control cable, power on the<br/>stabilizer and then the camera. Make sure<br/>the camera is fully charged. Optical zoom<br/>control is available on the stabilizer when used<br/>with motorized lens. Digital zoom control is<br/>available on the stabilizer when used with non-<br/>motorized lens. Please select zoom option in<br/>your camera's settings.</li> <li>When shooting Panorama or Timelapse, it is<br/>recommended to turn off the Sony camera's<br/>auto review.</li> </ol>                                                                                                    |

| Camera       | 1    | Photo    | ,    | Video    | Live    | Shu<br>Spe<br>Adjus | tter<br>eed<br>tment | Aper<br>Adjust | ture<br>tment | IS<br>Adjust  | 0<br>tment    | E<br>Adjust   | V<br>tment    | Zoom<br>(Digital/ | Halfway<br>Press<br>Shutter | Electronic<br>Follow<br>Focus | Camera Control Cable                | Camera<br>Firmware | Note                                                                                                    |
|--------------|------|----------|------|----------|---------|---------------------|----------------------|----------------|---------------|---------------|---------------|---------------|---------------|-------------------|-----------------------------|-------------------------------|-------------------------------------|--------------------|----------------------------------------------------------------------------------------------------|
| model        | Save | Playback | Save | Playback | Preview | Photo<br>Mode       | Video<br>Mode        | Photo<br>Mode  | Video<br>Mode | Photo<br>Mode | Video<br>Mode | Photo<br>Mode | Video<br>Mode | Optical)          | Button to<br>Autofocus      | (Focus<br>Wheel)              | Туре                                | Version            |                                                                                                    |
| Sony<br>α7R3 |      | -        | J    | Y        | -       | J                   | 1                    | J              | J             | J             | 7             |               |               | -                 | J                           | J                             | Type-C to Type-C USB<br>LN-UCUC-A02 | V3.01              | <ol> <li>Please enable the "PC Remote" function of<br/>the camera first. The specific settings are<br/>as follows: Network-&gt;Transfer/Remote-&gt;PC<br/>Remote Function-&gt;On; or Network-&gt;PC Remote<br/>Function-&gt;On.</li> <li>When using the electronic focusing function,<br/>please set the lens to AF (auto-focusing) mode<br/>and the camera body to MF (manual focusing)<br/>mode, otherwise the electronic focusing<br/>function cannot be used.</li> <li>In video mode, the camera body's 5-axis<br/>anti-shake function will be automatically<br/>turned off. To turn it back on, go to Menu-<br/>&gt;Image Stabilization-&gt;SteadyShot-&gt;Enhanced/<br/>Standard. When used with a lens that has anti-<br/>shake function, the lens anti-shake function is<br/>not affected.</li> <li>To use the camera playback function<br/>normally, please set the destination for saving<br/>static images in the PC remote function<br/>to "Computer+Shooting device" or "Only<br/>Shooting device".</li> <li>When using the photo function, to avoid<br/>discrepancies in the number of photos taken,<br/>please set it as follows: Network-&gt;Transfer/<br/>Remote-&gt;PC Remote Function-&gt;Static Image<br/>Save Destination-&gt;Only Shooting Device.</li> <li>When using HDMI (such as connecting to a<br/>monitor), the camera screen display settings<br/>are as follows: Go to the camera settings<br/>menu-&gt;External Output-&gt;HDMI Info Display-<br/>&gt;Off.</li> </ol> |
| Sony<br>α7M3 | √    | V        | V    | J        | -       | -                   | -                    | -              | -             | -             | -             | -             | -             | J                 | J                           | -                             | Type-C to Multi USB<br>LN-UCUS-A03  | V3.10              | <ol> <li>Please select "PC Remote" for your camera's<br/>"USB Connection".</li> <li>If using electronic focusing, set the "zoom<br/>setting" into "on: Digital zoom" in the menu<br/>and set the photo format into "JPEG".</li> <li>For Sony cameras, after connecting stabilizer<br/>and camera with control cable, power on the<br/>stabilizer and then the camera. Make sure<br/>the camera is fully charged. Optical zoom<br/>control is available on the stabilizer when used<br/>with motorized lens. Digital zoom control is<br/>available on the stabilizer when used with non-<br/>motorized lens. Please select zoom option in<br/>your camera's settings.</li> <li>When shooting Panorama or Timelapse, it is<br/>recommended to turn off the Sony camera's<br/>auto review.</li> </ol>                                                                                                    |

| Camera       | P    | Photo    | ١            | /ideo        | Live    | Shu<br>Spe<br>Adjust | tter<br>eed<br>tment | Aper<br>Adjust | ture<br>ment  | IS<br>Adjust  | 0<br>tment    | E\<br>Adjust  | V<br>ment     | Zoom<br>(Digital/ | Halfway<br>Press<br>Shutter | Electronic<br>Follow<br>Focus | Camera Control Cable                | Camera<br>Firmware | Note                                                                                                    |
|--------------|------|----------|--------------|--------------|---------|----------------------|----------------------|----------------|---------------|---------------|---------------|---------------|---------------|-------------------|-----------------------------|-------------------------------|-------------------------------------|--------------------|----------------------------------------------------------------------------------------------------|
| Model        | Save | Playback | Save         | Playback     | FIEVIEW | Photo<br>Mode        | Video<br>Mode        | Photo<br>Mode  | Video<br>Mode | Photo<br>Mode | Video<br>Mode | Photo<br>Mode | Video<br>Mode | Optical)          | Button to<br>Autofocus      | (Focus<br>Wheel)              | Туре                                | Version            |                                                                                                    |
| Sony<br>α7M3 |      |          | $\checkmark$ | $\checkmark$ | -       | J                    | J                    | $\checkmark$   | J             | J             | J             | -             | -             | -                 | $\checkmark$                | J                             | Type-C to Type-C USB<br>LN-UCUC-A02 | V3.10              | <ol> <li>Please enable the "PC Remote" function of<br/>the camera first. The specific settings are<br/>as follows: Network-&gt;Transfer/Remote-&gt;PC<br/>Remote Function-&gt;On; or Network-&gt;PC Remote<br/>Function-&gt;On.</li> <li>When using the electronic focusing function,<br/>please set the lens to AF (auto-focusing) mode<br/>and the camera body to MF (manual focusing)<br/>mode, otherwise the electronic focusing<br/>function cannot be used.</li> <li>In video mode, the camera body's 5-axis<br/>anti-shake function will be automatically<br/>turned off. To turn it back on, go to Menu-<br/>&gt;Image Stabilization-&gt;SteadyShot-&gt;Enhanced/<br/>Standard. When used with a lens that has anti-<br/>shake function, the lens anti-shake function is<br/>not affected.</li> <li>To use the camera playback function<br/>normally, please set the destination for saving<br/>static images in the PC remote function<br/>to "Computer+Shooting device" or "Only<br/>Shooting device".</li> <li>When using the photo function, to avoid<br/>discrepancies in the number of photos taken,<br/>please set it as follows: Network-&gt;Transfer/<br/>Remote-&gt;PC Remote Function-&gt;Static Image<br/>Save Destination-&gt;Only Shooting Device.</li> <li>When using HDMI (such as connecting to a<br/>monitor), the camera screen display settings<br/>are as follows: Go to the camera settings<br/>menu-&gt;External Output-&gt;HDMI Info Display-<br/>&gt;Off.</li> </ol> |
| Sony<br>α7S3 | V    | V        | V            | V            | -       | J                    | J                    | V              | J             | J             | J             | -             | -             | -                 | J                           | J                             | Type-C to Multi USB<br>LN-UCUS-A03  | V1.01              | <ol> <li>Please select "PC Remote" for your camera's<br/>"USB Connection". (To open a7s3 PC remote<br/>control, go to "Menu" and do the following<br/>selection : "Network" - "Transfer / Remote" -<br/>"PC remote control" - "Open")</li> <li>For Sony cameras, after connecting stabilizer<br/>and camera with control cable, power on the<br/>stabilizer and then the camera. Make sure the<br/>camera is fully charged.</li> <li>When shooting Panorama or Timelapse, it is<br/>recommended to turn off the Sony camera's<br/>auto review.</li> <li>To trigger electronic focus, please set "Manual<br/>Focus (MF)" under "focus mode".</li> </ol>                                                                                                    |

| Camera       | F    | Photo        | ١            | /ideo        | Live    | Shu<br>Spe<br>Adjus | itter<br>eed<br>tment | Aper<br>Adjust | ture<br>ment  | IS<br>Adjust  | 0<br>tment    | E <sup>v</sup><br>Adjust | V<br>ment     | Zoom<br>(Digital/ | Halfway<br>Press<br>Shutter | Electronic<br>Follow<br>Focus | Camera Control Cable                | Camera<br>Firmware | Note                                                                                                    |
|--------------|------|--------------|--------------|--------------|---------|---------------------|-----------------------|----------------|---------------|---------------|---------------|--------------------------|---------------|-------------------|-----------------------------|-------------------------------|-------------------------------------|--------------------|----------------------------------------------------------------------------------------------------|
| Model        | Save | Playback     | Save         | Playback     | FIEVIEW | Photo<br>Mode       | Video<br>Mode         | Photo<br>Mode  | Video<br>Mode | Photo<br>Mode | Video<br>Mode | Photo<br>Mode            | Video<br>Mode | Optical)          | Button to<br>Autofocus      | (Focus<br>Wheel)              | Type                                | Version            |                                                                                                    |
| Sony<br>α7S3 | √    | $\checkmark$ | V            | $\checkmark$ | -       | J                   | √                     | 7              | J             | V             | 7             | -                        | -             | -                 | J                           | J                             | Type-C to Type-C USB<br>LN-UCUC-A02 | V1.01              | <ol> <li>Please enable the "PC Remote" function of<br/>the camera first. The specific settings are<br/>as follows: Network-&gt;Transfer/Remote-&gt;PC<br/>Remote Function-&gt;On; or Network-&gt;PC Remote<br/>Function-&gt;On.</li> <li>When using the electronic focusing function,<br/>please set the lens to AF (auto-focusing) mode<br/>and the camera body to MF (manual focusing)<br/>mode, otherwise the electronic focusing<br/>function cannot be used.</li> <li>In video mode, the camera body's 5-axis<br/>anti-shake function will be automatically<br/>turned off. To turn it back on, go to Menu-<br/>&gt;Image Stabilization-&gt;SteadyShot-&gt;Enhanced/<br/>Standard. When used with a lens that has anti-<br/>shake function, the lens anti-shake function is<br/>not affected.</li> <li>To use the camera playback function<br/>normally, please set the destination for saving<br/>static images in the PC remote function<br/>to "Computer+Shooting device" or "Only<br/>Shooting device".</li> <li>When using the photo function, to avoid<br/>discrepancies in the number of photos taken,<br/>please set it as follows: Network-&gt;Transfer/<br/>Remote-&gt;PC Remote Function-&gt;Static Image<br/>Save Destination-&gt;Only Shooting Device.</li> <li>When using HDMI (such as connecting to a<br/>monitor), the camera screen display settings<br/>are as follows: Go to the camera settings<br/>menu-&gt;External Output-&gt;HDMI Info Display-<br/>&gt;Off.</li> </ol> |
| Sony<br>α7R2 | V    | $\checkmark$ | $\checkmark$ | $\checkmark$ | -       | -                   | -                     | -              | -             | -             | -             | -                        | -             | J                 | V                           | -                             | Type-C to Multi USB<br>LN-UCUS-A03  | V4.01              | <ol> <li>Please select "PC Remote" for your camera's<br/>"USB Connection".</li> <li>If using electronic focusing, set the "zoom<br/>setting" into "on: Digital zoom" in the menu<br/>and set the photo format into "JPEG".</li> </ol>                                                                                                    |
| Sony<br>α7M2 | V    | V            | V            | Y            | -       | -                   | -                     | -              | -             | -             | -             | -                        | -             | J                 | V                           | -                             | Type-C to Multi USB<br>LN-UCUS-A03  | V4.01              | 3. For Sony cameras, after connecting stabilizer<br>and camera with control cable, power on the<br>stabilizer and then the camera. Make sure<br>the camera is fully charged. Optical zoom<br>control is available on the stabilizer when used<br>with motorized lens. Digital zoom control is<br>available on the stabilizer when used                                                                                                    |
| Sony α7S2    | V    | V            | V            | V            | -       | -                   | -                     | -              | -             | -             | -             | -                        | -             | J                 | J                           | _                             | Type-C to Multi USB<br>LN-UCUS-A03  | V3.01              | <ul> <li>available on the stabilizer when used with hon-<br/>motorized lens. Please select zoom option in<br/>your camera's settings.</li> <li>4. When shooting Panorama or Timelapse, it is<br/>recommended to turn off the Sony camera's<br/>auto review.</li> </ul>                                                                                                    |

| Camera        | F    | Photo    | ١    | /ideo    | Live    | Shu<br>Spe<br>Adjus | tter<br>eed<br>tment | Aper<br>Adjust | ture<br>ment  | IS<br>Adjust  | 0<br>tment    | E <sup>v</sup><br>Adjust | V<br>ment     | Zoom<br>(Digital/ | Halfway<br>Press<br>Shutter | Electronic<br>Follow<br>Focus | Camera Control Cable                | Camera<br>Firmware | Note                                                                                                    |
|---------------|------|----------|------|----------|---------|---------------------|----------------------|----------------|---------------|---------------|---------------|--------------------------|---------------|-------------------|-----------------------------|-------------------------------|-------------------------------------|--------------------|----------------------------------------------------------------------------------------------------|
| model         | Save | Playback | Save | Playback | FIEVIEW | Photo<br>Mode       | Video<br>Mode        | Photo<br>Mode  | Video<br>Mode | Photo<br>Mode | Video<br>Mode | Photo<br>Mode            | Video<br>Mode | Optical)          | Button to<br>Autofocus      | (Focus<br>Wheel)              | Type                                | Version            |                                                                                                    |
| Sony α7C      |      | ~        | Y    |          | -       | 1                   | 1                    | J              |               |               | J             | _                        |               | -                 | J                           | Ţ                             | Type-C to Type-C USB<br>LN-UCUC-A02 | V1.00              | <ol> <li>Please enable the "PC Remote" function of<br/>the camera first. The specific settings are<br/>as follows: Network-&gt;Transfer/Remote-&gt;PC<br/>Remote Function-&gt;On; or Network-&gt;PC Remote<br/>Function-&gt;On.</li> <li>When using the electronic focusing function,<br/>please set the lens to AF (auto-focusing) mode<br/>and the camera body to MF (manual focusing)<br/>mode, otherwise the electronic focusing<br/>function cannot be used.</li> <li>In video mode, the camera body's 5-axis<br/>anti-shake function will be automatically<br/>turned off. To turn it back on, go to Menu-<br/>&gt;Image Stabilization-&gt;SteadyShot-&gt;Enhanced/<br/>Standard. When used with a lens that has anti-<br/>shake function, the lens anti-shake function is<br/>not affected.</li> <li>To use the camera playback function<br/>normally, please set the destination for saving<br/>static images in the PC remote function<br/>to "Computer+Shooting device" or "Only<br/>Shooting device".</li> <li>When using the photo function, to avoid<br/>discrepancies in the number of photos taken,<br/>please set it as follows: Network-&gt;Transfer/<br/>Remote-&gt;PC Remote Function-&gt;Static Image<br/>Save Destination-&gt;Only Shooting Device.</li> <li>When using HDMI (such as connecting to a<br/>monitor), the camera screen display settings<br/>are as follows: Go to the camera settings<br/>menu-&gt;External Output-&gt;HDMI Info Display-<br/>&gt;Off.</li> </ol> |
| Sony<br>α6600 | J    | J        | J    | J        | -       | -                   | -                    | -              | -             | -             | -             | -                        | -             | V                 | J                           | -                             | Type-C to Multi USB<br>LN-UCUS-A03  | V1.10              | <ol> <li>Please select "PC Remote" for your camera's<br/>"USB Connection".</li> <li>If using electronic focusing, set the "zoom<br/>setting" into "on: Digital zoom" in the menu<br/>and set the photo format into "JPEG".</li> <li>For Sony cameras, after connecting stabilizer<br/>and camera with control cable, power on the<br/>stabilizer and then the camera. Make sure<br/>the camera is fully charged. Optical zoom<br/>control is available on the stabilizer when used<br/>with motorized lens. Digital zoom control is<br/>available on the stabilizer when used with non-<br/>motorized lens. Please select zoom option in<br/>your camera's settings.</li> <li>When shooting Panorama or Timelapse, it is<br/>recommended to turn off the Sony camera's<br/>auto review.</li> </ol>                                                                                                    |

| Camera          | F    | Photo    | ,    | /ideo    | Live    | Shu<br>Spe<br>Adjust | tter<br>eed<br>tment | Aper<br>Adjust | ture<br>tment | IS<br>Adjust  | 0<br>tment    | E<br>Adjust   | V<br>tment    | Zoom<br>(Digital/ | Halfway<br>Press<br>Shutter | Electronic<br>Follow<br>Focus | Camera Control Cable                | Camera<br>Firmware | Note                                                                                                    |
|-----------------|------|----------|------|----------|---------|----------------------|----------------------|----------------|---------------|---------------|---------------|---------------|---------------|-------------------|-----------------------------|-------------------------------|-------------------------------------|--------------------|----------------------------------------------------------------------------------------------------|
| model           | Save | Playback | Save | Playback | Fleview | Photo<br>Mode        | Video<br>Mode        | Photo<br>Mode  | Video<br>Mode | Photo<br>Mode | Video<br>Mode | Photo<br>Mode | Video<br>Mode | Optical)          | Button to<br>Autofocus      | (Focus<br>Wheel)              | Type                                | Version            |                                                                                                    |
| Sony<br>a6500   | V    | V        | V    | V        | -       | -                    | -                    | -              | -             | -             | -             | -             | -             | V                 | V                           | -                             | Type-C to Multi USB<br>LN-UCUS-A03  | V1.06              | <ol> <li>Please select "PC Remote" for your camera's<br/>"USB Connection".</li> <li>If using electronic focusing, set the "zoom<br/>setting" into "on: Digital zoom" in the menu</li> </ol>                                                                                                    |
| Sony<br>a6400   | 1    | 1        | V    | V        | -       | -                    | -                    | -              | -             | -             | -             | -             | -             | 1                 | 1                           | -                             | Type-C to Multi USB<br>LN-UCUS-A03  | V2.00              | and set the photo format into "JPEG".<br>3. For Sony cameras, after connecting stabilizer<br>and camera with control cable, power on the<br>stabilizer and then the camera. Make sure<br>the camera is fully charged. Ontical zoom                                                                                                    |
| Sony<br>a6300   | V    | V        | V    | V        | -       | -                    | -                    | -              | -             | -             | -             | -             | -             | V                 | V                           | -                             | Type-C to Multi USB<br>LN-UCUS-A03  | V2.01              | control is available on the stabilizer when used<br>with motorized lens. Digital zoom control is<br>available on the stabilizer when used with non-<br>motorized lens. Please select zoom option in                                                                                                    |
| Sony<br>a6100   | V    | 1        | 1    | V        | -       | -                    | -                    | -              | -             | -             | -             | -             | -             | 1                 | 1                           | -                             | Type-C to Multi USB<br>LN-UCUS-A03  | V1.00              | your camera's settings.<br>4. When shooting Panorama or Timelapse, it is<br>recommended to turn off the Sony camera's<br>auto review.                                                                                                    |
| Sony ZV-1       | V    | V        | J    | J        | -       | J                    | J                    | V              | J             | V             | J             | -             | -             | -                 | J                           | J                             | Type-C to Type-C USB<br>LN-UCUC-A02 | V1.00              | <ol> <li>Please enable the "PC Remote" function of<br/>the camera first. The specific settings are<br/>as follows: Network-&gt;Transfer/Remote-&gt;PC<br/>Remote Function-&gt;On; or Network-&gt;PC Remote<br/>Function-&gt;On.</li> <li>When using the electronic focusing function,<br/>please set the lens to AF (auto-focusing) mode<br/>and the camera body to MF (manual focusing)<br/>mode, otherwise the electronic focusing</li> </ol>                                                                                                    |
| Sony ZVE-<br>10 | V    | V        | V    | V        | -       | V                    | V                    | V              | V             | V             | V             | -             | -             | -                 | V                           | J                             | Type-C to Type-C USB<br>LN-UCUC-A02 | V1.00              | <ul> <li>Function-&gt;On.</li> <li>When using the electronic focusing function, please set the lens to AF (auto-focusing) mode and the camera body to MF (manual focusing) mode, otherwise the electronic focusing function cannot be used.</li> <li>In video mode, the camera body's 5-axis anti-shake function will be automatically turned off. To turn it back on, go to Menu-&gt;Image Stabilization-&gt;SteadyShot-&gt;Enhanced/Standard. When used with a lens that has anti-shake function, the lens anti-shake function is not affected.</li> <li>To use the camera playback function</li> </ul>           |
| Sony ZV-<br>E1  | J    | J        | J    | J        | -       | J                    | J                    | J              | J             | J             | J             | -             | -             | -                 | J                           | J                             | Type-C to Type-C USB<br>LN-UCUC-A02 | V1.00              | <ul> <li>normally, please set the destination for saving static images in the PC remote function to "Computer+Shooting device" or "Only Shooting device".</li> <li>5. When using the photo function, to avoid discrepancies in the number of photos taken, please set it as follows: Network-&gt;Transfer/ Remote-&gt;PC Remote Function-&gt;Static Image Save Destination-&gt;Only Shooting Device.</li> <li>6. When using HDMI (such as connecting to a monitor), the camera screen display settings are as follows: Go to the camera settings menu-&gt;External Output-&gt;HDMI Info Display-&gt;Off.</li> </ul> |

| Camera           | F    | Photo    | ,    | Video    | Live    | Shu<br>Spe<br>Adjust | tter<br>ed<br>ment | Aper<br>Adjust | ture<br>tment | IS<br>Adjust  | 0<br>tment    | E<br>Adjust   | V<br>tment    | Zoom<br>(Digital/ | Halfway<br>Press<br>Shutter | Electronic<br>Follow<br>Focus | Camera Control Cable                | Camera<br>Firmware | Note                                                                                                    |
|------------------|------|----------|------|----------|---------|----------------------|--------------------|----------------|---------------|---------------|---------------|---------------|---------------|-------------------|-----------------------------|-------------------------------|-------------------------------------|--------------------|----------------------------------------------------------------------------------------------------|
| Model            | Save | Playback | Save | Playback | Preview | Photo<br>Mode        | Video<br>Mode      | Photo<br>Mode  | Video<br>Mode | Photo<br>Mode | Video<br>Mode | Photo<br>Mode | Video<br>Mode | Optical)          | Button to<br>Autofocus      | (Focus<br>Wheel)              | Гуре                                | Version            |                                                                                                    |
| Sony<br>ILME-FX3 | J    | J        | J    | V        | -       | J                    | V                  | V              | J             | J             | J             | -             | -             | -                 | V                           | J                             | Type-C to Multi USB<br>LN-UCUS-A03  | V1.00              | <ol> <li>Please select "PC Remote" for your camera's<br/>"USB Connection".</li> <li>For Sony cameras, after connecting stabilizer<br/>and camera with control cable, power on the<br/>stabilizer and then the camera. Make sure the<br/>camera is fully charged.</li> <li>When shooting Panorama or Timelapse, it is<br/>recommended to turn off the Sony camera's<br/>auto review.</li> <li>To trigger electronic focus, please set "Manual<br/>Focus (MF)" under "focus mode".</li> </ol>                                                                                                    |
| Sony<br>ILME-FX3 | J    | J        | J    | J        | -       | J                    | 1                  | J              | J             | J             | J             | -             | -             | -                 | J                           | J                             | Type-C to Type-C USB<br>LN-UCUC-A02 | V1.00              | <ol> <li>Please enable the "PC Remote" function of<br/>the camera first. The specific settings are<br/>as follows: Network-&gt;Transfer/Remote-&gt;PC<br/>Remote Function-&gt;On; or Network-&gt;PC Remote<br/>Function-&gt;On.</li> <li>When using the electronic focusing function,<br/>please set the lens to AF (auto-focusing) mode<br/>and the camera body to MF (manual focusing)<br/>mode, otherwise the electronic focusing<br/>function cannot be used.</li> <li>In video mode, the camera body's 5-axis<br/>anti-shake function will be automatically<br/>turned off. To turn it back on, go to Menu-<br/>&gt;Image Stabilization-&gt;SteadyShot-&gt;Enhanced/<br/>Standard. When used with a lens that has anti-<br/>shake function, the lens anti-shake function is<br/>not affected.</li> <li>To use the camera playback function<br/>normally, please set the destination for saving<br/>static images in the PC remote function<br/>to "Computer+Shooting device" or "Only<br/>Shooting device".</li> <li>When using the photo function, to avoid<br/>discrepancies in the number of photos taken,<br/>please set it as follows: Network-&gt;Transfer/<br/>Remote-&gt;PC Remote Function-&gt;Static Image<br/>Save Destination-&gt;Only Shooting Device.</li> <li>When using HDMI (such as connecting to a<br/>monitor), the camera screen display settings<br/>are as follows: Go to the camera settings<br/>menu-&gt;External Output-&gt;HDMI Info Display-<br/>&gt;Off.</li> </ol> |

## ZHIYUN WEEBILL-3S Camera Compatibility List (Camera Control)

| Camera               |      | Photo        | ,    | Video    | Live    | Shu<br>Spe<br>Adjust | tter<br>eed<br>tment | Aper<br>Adjust | ture<br>tment | IS<br>Adjust  | 0<br>tment    | E<br>Adjus    | V<br>tment    | Zoom<br>(Digital/ | Halfway<br>Press<br>Shutter | Electronic<br>Follow<br>Focus | Camera Control Cable                | Camera<br>Firmware | Note                                                                                                    |
|----------------------|------|--------------|------|----------|---------|----------------------|----------------------|----------------|---------------|---------------|---------------|---------------|---------------|-------------------|-----------------------------|-------------------------------|-------------------------------------|--------------------|----------------------------------------------------------------------------------------------------|
| Model                | Save | Playback     | Save | Playback | Preview | Photo<br>Mode        | Video<br>Mode        | Photo<br>Mode  | Video<br>Mode | Photo<br>Mode | Video<br>Mode | Photo<br>Mode | Video<br>Mode | Optical)          | Button to<br>Autofocus      | (Focus<br>Wheel)              | Туре                                | Version            |                                                                                                    |
| Panasonic<br>G9      | V    | √            | √    | √        | -       | V                    | 1                    | V              | 1             | V             | V             | -             | -             | -                 | V                           | J                             | Type-C to Micro USB<br>LN-MBUC-A02  | V2.1               |                                                                                                    |
| Panasonic<br>GH5     | V    | √            | √    | 1        | -       | V                    | 1                    | V              | 1             | V             | V             | -             | -             | -                 | V                           | J                             | Type-C to Type-C USB<br>LN-UCUC-A02 | V2.6               | <ol> <li>Please select "PC (Tether)" for your camera's<br/>"USB Connection".</li> <li>When using electronic focusing, the camera</li> </ol>                                                                                  |
| Panasonic<br>GH5S    | V    | √            | V    | √        | -       | V                    | V                    | V              | V             | V             | V             | -             | -             | -                 | J                           | V                             | Type-C to Type-C USB<br>LN-UCUC-A02 | V1.3               | <ul> <li>lens should be in "MF" mode.</li> <li>3. Before connecting with a control cable, please<br/>first turn off the USB Power Supply in camera<br/>settings.</li> <li>4. When shooting Panorama or Timelapse,</li> </ul> |
| Panasonic<br>GH6     | V    | √            | V    | √        | -       | V                    | V                    | V              | V             | V             | V             | -             | -             | -                 | J                           | V                             | Type-C to Type-C USB<br>LN-UCUC-A02 | V2.6               | it is recommended to turn off auto review<br>and duration time(photo) in the Panasonic<br>camera.                                                                                                    |
| Panasonic<br>S5      | V    | $\checkmark$ | V    | V        | -       | V                    | V                    | V              | V             | V             | V             | -             | -             | -                 | V                           | V                             | Type-C to Type-C USB<br>LN-UCUC-A02 | V1.0               |                                                                                                    |
| Panasonic<br>DC-BGH1 | -    | -            | V    | V        | -       | -                    | 1                    | -              | -             | -             | V             | -             | -             | -                 | -                           | V                             | Type-C to Type-C USB<br>LN-UCUC-A02 | V1.0               | 1. In the camera IN/OUT setting, please choose<br>PC (Tether) for the USB mode.                                                                                                    |

| Camera                     | Photo        |              | Video        |              | Live         | Shutter<br>Speed<br>Adjustment |               | Aperture<br>Adjustment |               | ISO<br>Adjustment |               | EV<br>Adjustment |               | Zoom<br>(Digital/ | Halfway<br>Press<br>Shutter | Electronic<br>Follow<br>Focus | Camera Control Cable                | Camera<br>Firmware | Note                                                                                                    |
|----------------------------|--------------|--------------|--------------|--------------|--------------|--------------------------------|---------------|------------------------|---------------|-------------------|---------------|------------------|---------------|-------------------|-----------------------------|-------------------------------|-------------------------------------|--------------------|----------------------------------------------------------------------------------------------------|
| Model                      | Save         | Playback     | Save         | Playback     | Preview      | Photo<br>Mode                  | Video<br>Mode | Photo<br>Mode          | Video<br>Mode | Photo<br>Mode     | Video<br>Mode | Photo<br>Mode    | Video<br>Mode | Optical)          | Button to<br>Autofocus      | (Focus<br>Wheel)              | Туре                                | Version            |                                                                                                    |
| Canon 5D<br>Mark III       | $\checkmark$ | 1            | $\checkmark$ | $\checkmark$ | $\checkmark$ | √                              | V             | V                      | V             | $\checkmark$      | 1             | -                | -             | -                 | 1                           | $\checkmark$                  | Type-C to Mini USB<br>LN-NBUC-A01   | V1.3.5             |                                                                                                    |
| Canon 5D<br>Mark IV        | $\checkmark$ | $\checkmark$ | $\checkmark$ | V            | $\checkmark$ | √                              | V             | V                      | V             | $\checkmark$      | 1             | -                | -             | -                 | V                           | $\checkmark$                  | Type-C to Micro USB<br>LN-MBUC-A02  | V1.0.4             |                                                                                                    |
| Canon<br>5DS               | V            | $\checkmark$ | $\checkmark$ | V            | $\checkmark$ | √                              | $\checkmark$  | V                      | V             | $\checkmark$      | 1             | -                | -             | -                 | V                           | V                             | Type-C to Micro USB<br>LN-MBUC-A02  | V1.1.1             | 1. Please apply electronic follow focus function in                                                                                                    |
| Canon<br>5DS R             | $\checkmark$ | $\checkmark$ | $\checkmark$ | $\checkmark$ | $\checkmark$ | √                              | $\checkmark$  | V                      | $\checkmark$  | $\checkmark$      | $\checkmark$  | -                | -             | -                 | V                           | V                             | Type-C to Micro USB<br>LN-MBUC-A02  | V1.1.2R            | camera.<br>2. If using electronic focusing when recording a<br>video place "Disable" the "Movie Serve AF "                                                                                                    |
| Canon 6D<br>Mark II        | $\checkmark$ | √            | $\checkmark$ | V            | $\checkmark$ | √                              | $\checkmark$  | V                      | V             | $\checkmark$      | 1             | -                | -             | -                 | $\checkmark$                | $\checkmark$                  | Type-C to Mini USB<br>LN-NBUC-A01   | V1.0.4             | <ul> <li>video, please "Disable" the "Movie Servo AF".</li> <li>3. The Canon DSLR cannot realize the halfway press shutter button to autofocus in Live Preview. If the feature is used, the camera Live Preview mode should be turned off.</li> <li>4. When shooting Panorama or Timelapse, it is recommended to turn off image confirmation in the Canon camera.</li> </ul>                                                                                                    |
| Canon<br>80D               | $\checkmark$ | $\checkmark$ | $\checkmark$ | $\checkmark$ | $\checkmark$ | $\checkmark$                   | $\checkmark$  | V                      | V             | $\checkmark$      | 1             | -                | -             | -                 | V                           | V                             | Type-C to Mini USB<br>LN-NBUC-A01   | V1.0.2             |                                                                                                    |
| Canon<br>90D               | $\checkmark$ | $\checkmark$ | $\checkmark$ | $\checkmark$ | $\checkmark$ | √                              | $\checkmark$  | V                      | V             | $\checkmark$      | 1             | -                | -             | -                 | V                           | V                             | Type-C to Micro USB<br>LN-MBUC-A02  | V1.1.1             |                                                                                                    |
| Canon<br>EOS 800D          | $\checkmark$ | $\checkmark$ | $\checkmark$ | $\checkmark$ | $\checkmark$ | √                              | $\checkmark$  | V                      | V             | $\checkmark$      | 1             | -                | -             | -                 | V                           | J                             | Type-C to Mini USB<br>LN-NBUC-A01   | V1.0.1             |                                                                                                    |
| Canon<br>EOS 850D          | $\checkmark$ | $\checkmark$ | $\checkmark$ | V            | $\checkmark$ | √                              | $\checkmark$  | V                      | V             | $\checkmark$      | 1             | -                | -             | -                 | V                           | V                             | Type-C to Micro USB<br>LN-MBUC-A02  | V1.0.1             |                                                                                                    |
| Canon<br>EOS R6<br>Mark II | $\checkmark$ | V            | $\checkmark$ | $\checkmark$ | $\checkmark$ | V                              | V             | V                      | V             | $\checkmark$      | V             | -                | -             | -                 | V                           | V                             | Type-C to Type-C USB<br>LN-UCUC-A02 | V1.0.0             | <ol> <li>Please apply electronic follow focus function<br/>in AF mode.</li> <li>If using electronic focusing when recording a<br/>video, please "Disable" the " Movie Servo AF ".</li> </ol>                                                                                                    |
| Canon<br>EOS R50           | $\checkmark$ | V            | $\checkmark$ | $\checkmark$ | $\checkmark$ | V                              | $\checkmark$  | V                      | V             | $\checkmark$      | V             | -                | -             | -                 | V                           | V                             | Type-C to Type-C USB<br>LN-UCUC-A02 | V1.0.0             | 3. The Canon DSLR cannot realize the halfway<br>press shutter button to autofocus in Live<br>Preview. If the feature is used, the camera Live<br>Preview mode should be turned off.                                                                                                    |
| Canon<br>EOS<br>200D II    | J            | 7            | Y            | J            | J            | V                              | J             | V                      | J             | Y                 | J             | -                | -             | -                 | 1                           | J                             | Type-C to Micro USB<br>LN-MBUC-A02  | V1.0.0             | <ol> <li>Please apply electronic follow focus function in<br/>AF mode of the lens and live view mode of the<br/>camera.</li> <li>If using electronic focusing when recording a<br/>video, please "Disable" the " Movie Servo AF ".</li> <li>The Canon DSLR cannot realize the halfway<br/>press shutter button to autofocus in Live<br/>Preview. If the feature is used, the camera Live<br/>Preview mode should be turned off.</li> <li>When shooting Panorama or Timelapse, it is<br/>recommended to turn off image confirmation<br/>in the Canon camera.</li> </ol> |

| Camera                     | Photo        |              | Video        |          | Live         | Shutter<br>Speed<br>Adjustment |               | Aperture<br>Adjustment |               | ISO<br>Adjustment |               | EV<br>Adjustment |               | Zoom<br>(Digital/ | Halfway<br>Press<br>Shutter | Electronic<br>Follow<br>Focus | Camera Control Cable                | Camera<br>Firmware | Note                                                                                                    |
|----------------------------|--------------|--------------|--------------|----------|--------------|--------------------------------|---------------|------------------------|---------------|-------------------|---------------|------------------|---------------|-------------------|-----------------------------|-------------------------------|-------------------------------------|--------------------|----------------------------------------------------------------------------------------------------|
| Model                      | Save         | Playback     | Save         | Playback | Preview      | Photo<br>Mode                  | Video<br>Mode | Photo<br>Mode          | Video<br>Mode | Photo<br>Mode     | Video<br>Mode | Photo<br>Mode    | Video<br>Mode | Optical)          | Button to<br>Autofocus      | (Focus<br>Wheel)              | туре                                | Version            |                                                                                                    |
| Canon<br>M50               | $\checkmark$ | V            | $\checkmark$ | 1        | -            | V                              | 1             | V                      | $\checkmark$  | V                 | V             | -                | -             | -                 | -                           | -                             | Type-C to Micro USB<br>LN-MBUC-A02  | V1.0.3             |                                                                                                    |
| Canon<br>EOS M6<br>Mark II | V            | V            | V            | 1        | V            | 1                              | 1             | V                      | $\checkmark$  | 1                 | V             | -                | -             | -                 | -                           | 1                             | Type-C to Type-C USB<br>LN-UCUC-A02 | V1.1.1             | <ol> <li>Please apply electronic follow focus function<br/>in AF mode.</li> <li>If using electronic focusing when recording a<br/>video, please "Disable" the " Movie Servo AF ".</li> <li>The Canon DSLR cannot realize the halfway<br/>press shutter button to autofocus in Live<br/>Preview. If the feature is used, the camera Live<br/>Preview mode should be turned off.</li> </ol> |
| Canon<br>EOS R5            | $\checkmark$ | V            | $\checkmark$ | V        | -            | V                              | 1             | V                      | $\checkmark$  | V                 | V             | -                | -             | -                 | V                           | V                             | Type-C to Type-C USB<br>LN-UCUC-A02 | V1.10              |                                                                                                    |
| Canon<br>EOS R6            | $\checkmark$ | V            | $\checkmark$ | V        | -            | 1                              | V             | V                      | $\checkmark$  | $\checkmark$      | $\checkmark$  | -                | -             | -                 | $\checkmark$                | V                             | Type-C to Type-C USB<br>LN-UCUC-A02 | V1.1.1             |                                                                                                    |
| Canon<br>EOS R7            | $\checkmark$ | V            | $\checkmark$ | V        | -            | 1                              | $\checkmark$  | V                      | $\checkmark$  | $\checkmark$      | $\checkmark$  | -                | -             | -                 | V                           | V                             | Type-C to Type-C USB<br>LN-UCUC-A02 | V1.1.1             |                                                                                                    |
| Canon<br>EOS R8            | $\checkmark$ | $\checkmark$ | $\checkmark$ | V        | $\checkmark$ | 1                              | V             | V                      | $\checkmark$  | $\checkmark$      | $\checkmark$  | -                | -             | -                 | $\checkmark$                | V                             | Type-C to Type-C USB<br>LN-UCUC-A02 | V1.0.0             |                                                                                                    |
| Canon<br>EOS R10           | $\checkmark$ | $\checkmark$ | $\checkmark$ | V        | -            | V                              | V             | $\checkmark$           | $\checkmark$  | $\checkmark$      | $\checkmark$  | -                | -             | -                 | $\checkmark$                | V                             | Type-C to Type-C USB<br>LN-UCUC-A02 | V1.1.1             |                                                                                                    |
| Canon<br>EOS R             | $\checkmark$ | V            | $\checkmark$ | V        | -            | 1                              | V             | V                      | $\checkmark$  | $\checkmark$      | $\checkmark$  | -                | -             | -                 | $\checkmark$                | $\checkmark$                  | Type-C to Type-C USB<br>LN-UCUC-A02 | V1.3.0             |                                                                                                    |
| Canon<br>EOS RP            | $\checkmark$ | V            | $\checkmark$ | V        | -            | 1                              | V             | V                      | $\checkmark$  | $\checkmark$      | $\checkmark$  | -                | -             | -                 | $\checkmark$                | V                             | Type-C to Type-C USB<br>LN-UCUC-A02 | V1.3.0             |                                                                                                    |
|                            |              |              |              |          |              |                                |               |                        |               |                   |               |                  |               |                   |                             |                               |                                     |                    |                                                                                                    |
| Nikon<br>D850              | $\checkmark$ | 1            | $\checkmark$ | 1        | -            | 1                              | 1             | V                      | $\checkmark$  | 1                 | 1             | -                | -             | -                 | V                           | 1                             | Type-C to Micro USB<br>LN-MBUC-A02  | V1.11              |                                                                                                    |
| Nikon<br>D780              | $\checkmark$ | $\checkmark$ | $\checkmark$ | V        | -            | 1                              | 1             | $\checkmark$           | $\checkmark$  | V                 | $\checkmark$  | -                | -             | -                 | $\checkmark$                | $\checkmark$                  | Type-C to Micro USB<br>LN-MBUC-A02  | V1.01              | <ol> <li>When using electronic focusing, the camera<br/>lens should be in A(AF) mode and select AF-S<br/>or AF-C in focusing mode.</li> <li>Nikon cameras don't support electronic<br/>focusing when recording.</li> <li>When shooting Panorama or Timelapse, it is<br/>recommended to turn off image review in the<br/>Nikon camera to reduce system latency.</li> </ol>                 |
| Nikon Z5                   | $\checkmark$ | V            | $\checkmark$ | V        | -            | √                              | V             | V                      | $\checkmark$  | $\checkmark$      | $\checkmark$  | -                | -             | -                 | $\checkmark$                | $\checkmark$                  | Type-C to Type-C USB<br>LN-UCUC-A02 | V1.00              |                                                                                                    |
| Nikon Z6                   | $\checkmark$ | $\checkmark$ | $\checkmark$ | V        | -            | $\checkmark$                   | $\checkmark$  | V                      | $\checkmark$  | $\checkmark$      | $\checkmark$  | -                | -             | -                 | $\checkmark$                | $\checkmark$                  | Type-C to Type-C USB<br>LN-UCUC-A02 | V3.00              |                                                                                                    |
| Nikon Z6<br>II             | $\checkmark$ | V            | $\checkmark$ | V        | -            | $\checkmark$                   | $\checkmark$  | V                      | $\checkmark$  | $\checkmark$      | $\checkmark$  | -                | -             | -                 | $\checkmark$                | V                             | Type-C to Type-C USB<br>LN-UCUC-A02 | V1.40              |                                                                                                    |
| Nikon Z7                   | $\checkmark$ | 1            | $\checkmark$ | 1        | -            | $\checkmark$                   | $\checkmark$  | V                      | $\checkmark$  | $\checkmark$      | $\checkmark$  | -                | -             | -                 | $\checkmark$                | $\checkmark$                  | Type-C to Type-C USB<br>LN-UCUC-A02 | V2.01              |                                                                                                    |

| Camera                             | Photo |          | Video |              | Live  | Shutter<br>Speed<br>Adjustment |               | Aperture<br>Adjustment |               | ISO<br>Adjustment |               | EV<br>Adjustment |               | Zoom<br>(Digital/ | Halfway<br>Press<br>Shutter | Electronic<br>Follow<br>Focus | Camera Control Cable                | Camera<br>Firmware | Note                                                                                                    |
|------------------------------------|-------|----------|-------|--------------|-------|--------------------------------|---------------|------------------------|---------------|-------------------|---------------|------------------|---------------|-------------------|-----------------------------|-------------------------------|-------------------------------------|--------------------|----------------------------------------------------------------------------------------------------|
| model                              | Save  | Playback | Save  | Playback     | erien | Photo<br>Mode                  | Video<br>Mode | Photo<br>Mode          | Video<br>Mode | Photo<br>Mode     | Video<br>Mode | Photo<br>Mode    | Video<br>Mode | o   Optical)      | Button to<br>Autofocus      | (Focus<br>Wheel)              | Type                                | Version            |                                                                                                    |
| Nikon Z7<br>II                     | V     | 1        | V     | 1            | -     | 1                              | 1             | V                      | V             | V                 | 1             | -                | -             | -                 | 1                           | V                             | Type-C to Type-C USB<br>LN-UCUC-A02 | V1.40              | 1. When using electronic focusing, the camera                                                                                                    |
| Nikon Z30                          | 1     | √        | V     | $\checkmark$ | -     | V                              | $\checkmark$  | V                      | $\checkmark$  | $\checkmark$      | $\checkmark$  | -                | -             | -                 | $\checkmark$                | V                             | Type-C to Type-C USB<br>LN-UCUC-A02 | V1.00              | lens should be in A(AF) mode and select AF-S<br>or AF-C in focusing mode.<br>2. Nikon cameras don't support electronic                                                                                                    |
| Nikon Z50                          | 1     | 1        | V     | $\checkmark$ | -     | 1                              | 1             | V                      | $\checkmark$  | V                 | 1             | -                | -             | -                 | V                           | V                             | Type-C to Micro USB<br>LN-MBUC-A02  | V1.00              | focusing when recording.<br>3. When shooting Panorama or Timelapse, it is<br>recommended to turn off image review in the<br>Nikon camera to reduce system latency.                                                                              |
| Nikon Z fc                         | V     | 1        | V     | $\checkmark$ | -     | V                              | 1             | V                      | $\checkmark$  | $\checkmark$      | V             | -                | -             | -                 | $\checkmark$                | V                             | Type-C to Micro USB<br>LN-MBUC-A02  | V1.10              |                                                                                                    |
|                                    |       |          |       |              |       |                                |               |                        |               |                   |               |                  |               |                   |                             |                               |                                     |                    |                                                                                                    |
| Olympus<br>OM-D<br>E-M1<br>Mark II | 1     | V        | V     | V            | -     | V                              | V             | V                      | V             | V                 | 1             | -                | -             | -                 | V                           | J                             | Type-C to Type-C USB<br>LN-UCUC-A02 | V3.1               | <ol> <li>After connecting cameras to the stabilizer,<br/>there will be a prompt on camera screen for<br/>you to choose USB mode. Please choose</li> <li>[ □] □ □ ] (PC control) and turn camera mode<br/>dial to P, A, S, or M mode.</li> </ol> |
|                                    |       |          |       |              |       |                                |               |                        |               |                   |               |                  |               |                   |                             |                               |                                     |                    |                                                                                                    |
| Fujifilm<br>X-T3                   | V     | 1        | V     | $\checkmark$ | -     | V                              | -             | -                      | -             | $\checkmark$      | V             | -                | -             | -                 | $\checkmark$                | -                             | Type-C to Type-C USB<br>LN-UCUC-A02 | V3.10              | 1 Disease set the "segmention mode" into "USD                                                                                                    |
| Fujifilm<br>X-T4                   | V     | ~        | V     | $\checkmark$ | -     | V                              | -             | -                      | -             | $\checkmark$      | V             | -                | -             | -                 | V                           | -                             | Type-C to Type-C USB<br>LN-UCUC-A02 | V1.01              | TETHER shooting auto" for camera connection<br>settings.<br>2. Fujifilm doesn't support saving photos in RAW                                                                                                    |
| Fujifilm<br>X-T5                   | V     | ~        | 1     | $\checkmark$ | -     | V                              | -             | -                      | -             | $\checkmark$      | V             | -                | -             | -                 | $\checkmark$                | -                             | Type-C to Type-C USB<br>LN-UCUC-A02 | V1.01              | format.                                                                                                    |
| Fujifilm<br>X-H2s                  | V     | ~        | V     | $\checkmark$ | -     | V                              | -             | -                      | -             | $\checkmark$      | V             | -                | -             | -                 | $\checkmark$                | -                             | Type-C to Type-C USB<br>LN-UCUC-A02 | V1.01              | 1. Please set the "connection mode" into "USB<br>TETHER shooting auto" for camera connection<br>settings.                                                                                                    |
|                                    |       |          |       |              |       |                                |               |                        |               |                   |               |                  |               |                   |                             |                               |                                     |                    |                                                                                                    |
| ZCAM E2                            | -     | -        | V     | $\checkmark$ | -     | -                              | -             | -                      | -             | $\checkmark$      | V             | -                | -             | -                 | -                           | -                             | Type-C to Type-C USB<br>LN-UCUC-A02 | V0.93              | 1.Set the camera's "USB Connect" into "serial".                                                                                                    |
|                                    |       |          |       |              |       |                                |               |                        |               |                   |               |                  |               |                   |                             |                               |                                     |                    |                                                                                                    |
| SIGMA fp                           | V     | -        | V     | -            | -     | -                              | -             | -                      | -             | -                 | -             | -                | -             | -                 | $\checkmark$                | -                             | Type-C to Type-C USB<br>LN-UCUC-A02 | V2.00              |                                                                                                    |

## Notes:

1. This table will be updated in line with firmware update and is subject to change without prior notice;

- 2. For Sony cameras, after connecting stabilizer and camera with control cable, Please first power on the stabilizer and then the camera. Make sure the camera has sufficient power to operate. Optical zoom control is available on the stabilizer when used with motorized lens. Digital zoom control is available on the stabilizer when used with non-motorized lens. Please select zoom option in your camera's settings; Sony A7R3 needs to have the auto power-off start time set to 30 minutes.
- 3. When shooting Panorama or Timelapse, it is recommended to turn off the camera's auto review (Sony), image confirmation (Canon), auto review (Panasonic), image review (Nikon) to reduce system latency.
- 4. The Canon DSLR cannot realize the halfway press shutter button to autofocus in Live Preview. If the feature is used, the camera Live Preview mode should be turned off.

5. Before connecting Panasonic G9 with a control cable, please first turn off the USB Power Supply in camera settings.

- 6. When connecting an Olympus camera to the stabilizer, USB Mode will automatically pops up on the camera. Please select [ 🖵 📭 ] (PC (Tether)) and dial the mode to P, A, S, or M mode.
- 7. "\" means the camera can realize the function after connecting to the stabilizer; "×" means the camera currently cannot realize the function after connecting to the stabilizer, but there're possibilities that the function may open by a firmware update or other ways. "-" means the uncontrollable functions after connecting to the stabilizer is because the camera control protocol is not opened.